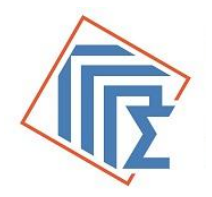

ΥΠΟΥΡΓΕΙΟ ΨΗΦΙΑΚΗΣ ΔΙΑΚΥΒΕΡΝΗΣΗΣ ΓΕΝΙΚΗ ΓΡΑΜΜΑΤΕΙΑ ΠΛΗΡΟΦΟΡΙΑΚΩΝ ΣΥΣΤΗΜΑΤΩΝ ΔΗΜΟΣΙΑΣ ΔΙΟΙΚΗΣΗΣ

# Κέντρο Διαλειτουργικότητας

Εφαρμογή Διαχείρισης Αιτημάτων Διαλειτουργικότητας Ε.Δ.Α.

# Οδηγίες χρήσης

Version 3.0 - 17/12/2019

# Περιεχόμενα

| 1.  | Εισαγωγή                                            | 3  |
|-----|-----------------------------------------------------|----|
| 2.  | Διαχείριση ΠληροφοριακώνΣυστημάτων                  | 4  |
| 2.1 | Δημιουργία Πληροφοριακού Συστήματος                 | 4  |
| 2.2 | Ενημέρωση / Διαγραφή Πληροφοριακού Συστήματος       | 5  |
| 3.  | Εξουσιοδότηση Υπαλλήλου                             | 6  |
| 3.1 | Δημιουργία νέου υπαλλήλου                           | 6  |
| 3.2 | Απενεργοποίηση υπαλλήλου                            | 7  |
| 3.3 | Ενεργοποίηση υπαλλήλου                              | 7  |
| 3.4 | Επεξεργασία στοιχείων υπαλλήλου                     | 7  |
| 4.  | Δημιουργία Αιτήματος                                | 9  |
| 4.1 | Αίτημα για τη χρήση διαδικτυακών υπηρεσιών του ΚΕ.Δ | 9  |
| 4.2 | Αίτημα για Νέα - Μη Υφιστάμενα WS στο ΚΕΔ           | 18 |
| 5.  | Ψηφιακά Πιστοποιητικά                               | 22 |
| 6.  | Υπηρεσίες                                           | 23 |

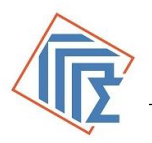

### 1. Εισαγωγή

Το παρόν εγχειρίδιο απευθύνεται στους Φορείς που επιθυμούν να αξιοποιήσουν τις παρεχόμενες διαδικτυακές υπηρεσίες από το Κέντρο Διαλειτουργικότητας (ΚΕΔ) του Υπουργείου Ψηφιακής Διακυβέρνησης, καθώς και σε όσους Φορείς θέλουν να αιτηθούν μια νέα υπηρεσία διαλειτουργικότητας.

Ο Φορέας που επιθυμεί να αιτηθεί παρεχόμενες (ήδη υπάρχουσες) ή νέες (μη υφιστάμενες) διαδικτυακές υπηρεσίες, θα χρειαστεί να χρησιμοποιήσει τους κωδικούς Taxisnet για τον ΑΦΜ του, προκειμένου να συνδεθεί στην Εφαρμογή Διαχείρισης Αιτημάτων Διαλειτουργικότητας (ΕΔΑ) https://www.gsis.gr/dimosia-dioikisi/ked/EDA

Τα βήματα της διαδικασίας που θα ακολουθήσει ο φορέας συνοψίζονται στα εξής:

#### 1. Διαχείριση πληροφοριακών συστημάτων

- 2. Εξουσιοδότηση υπαλλήλων
- 3. Υποβολή Αιτήματος

Τα βήματα 1 & 2 της διαδικασίας μπορούν να γίνουν με τη χρήση των κωδικών Taxisnet του φορέα. Τα βήματα 1 & 3 της διαδικασίας μπορούν να γίνουν με τη χρήση των κωδικών Taxisnet οποιουδήποτε εξουσιοδοτημένου υπαλλήλου (Διαχειριστή Διαδικτυακών Υπηρεσιών).

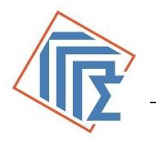

### 2. Διαχείριση Πληροφοριακών Συστημάτων

Ο Φορέας κάνοντας χρήση των κωδικών Taxisnet, που αντιστοιχούν στον ΑΦΜ του, εισέρχεται στην εφαρμογή Διαχείρισης Αιτημάτων Διαλειτουργικότητας (ΕΔΑ), όπου θα πρέπει να δημιουργήσει (δώσει ονομασία) τα Πληροφοριακά Συστήματα για τα οποία επιθυμεί την αξιοποίηση των παρεχόμενων διαδικτυακών υπηρεσιών του Κέντρου Διαλειτουργικότητας του Υπουργείου Ψηφιακής Διακυβέρνησης.

#### 2.1 Δημιουργία Πληροφοριακού Συστήματος

Από το μενού "Πληροφοριακά Συστήματα" επιλέγει την καρτέλα "**Δημιουργία Συστήματος**". Στη συνέχεια καταχωρεί τα στοιχεία που προσδιορίζουν το Πληροφοριακό του Σύστημα (ονομασία και περιγραφή).

| Γενική<br>Πληρο<br>Συστη<br>Δημόσ                  | Γραμματεία<br>οφοριακών<br>μάτων<br>γιας Διοίκησης | <i>Ε.Δ.Α.:</i> Εφαρμογή Διαχείρισης<br>Αιτημάτων Διαλειτουργικότητας |                              | <b>ΛΗΝΙΚΗ ΔΗΜΟΚΡΑΤΙΑ</b><br>Υπουργείο Ψηφιακής<br>Διακυβέρνησης |
|----------------------------------------------------|----------------------------------------------------|----------------------------------------------------------------------|------------------------------|-----------------------------------------------------------------|
| Αρχική Σελίδα                                      | Απή                                                | ματα 💦 Εξουσιοδοτήσεις 🔄 Υπηρεσίες 📃 Πληροφο                         | ριακά Συστήματα 📃 Ο Λογαριας | σμός μου 📃 Αποσύνδεση                                           |
| ΔΗΜΟΣΙΟΣ ΦΟΡΕΑΣ ΤΕ                                 | ΕΣΤ                                                |                                                                      |                              |                                                                 |
| 🕨 Συστήματα 🕨 Νέο Σ                                | ΰστημα                                             |                                                                      |                              |                                                                 |
| <ul> <li>Λεπουργίες</li> <li>Καταχώρηση</li> </ul> |                                                    | Στοιχεία Πληροφοριακού Σ                                             | Ξυστήματος                   |                                                                 |
| <ul> <li>Επιστροφή</li> </ul>                      | Βασικά Στοιχεία                                    |                                                                      |                              |                                                                 |
|                                                    | Ονομασία                                           |                                                                      |                              |                                                                 |
|                                                    | Περιγραφή                                          |                                                                      |                              |                                                                 |
|                                                    |                                                    |                                                                      |                              |                                                                 |

Εικόνα 1

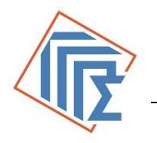

### 2.2 Ενημέρωση / Διαγραφή Πληροφοριακού Συστήματος

Ο Φορέας ή ο εξουσιοδοτημένος υπάλληλος, εισέρχεται στην ΕΔΑ και επιλέγει από το μενού την καρτέλα "Πληροφοριακά Συστήματα". Εκεί εμφανίζονται όλα τα Πληροφοριακά Συστήματα που έχει καταχωρήσει. Υπάρχει δυνατότητα αναζήτησης του Πληροφοριακού Συστήματος και εμφάνιση σύμφωνα με το πιστοποιητικό πιλοτικής ή παραγωγικής λειτουργίας. Για να ενημερώσει/διαγράψει ένα πληροφοριακό σύστημα χρειάζεται να το επιλέξει από τη λίστα των Πληροφοριακών Συστημάτων που έχει καταχωρήσει.

Για ενημέρωση, αφού τροποποιήσει τα στοιχεία που επιθυμεί, επιλέγει από το αριστερού μενού "**Ενημέρωση**".

Για διαγραφή επιλέγει από το αριστερό μενού "**Διαγραφή**".

| Γενική Γ<br>Πληρο<br>Συστημ<br>Δημόσι    | ραμματεία<br>φοριακών <b>Ε.Δ.Α.</b><br>ιάτων <b>Αιτημά</b><br>ιας Διοίκησης | : Εφαρμογ<br>των Διαλει | ή Διαχείρισης<br>τουργικότητας     |                 | <b>ΕΛΛΗΝΙΚΗ ΔΗΜΟΚΡΑΤΙΑ</b><br>Υπουργείο Ψηφιακής<br>Διακυβέρνησης |  |  |  |
|------------------------------------------|-----------------------------------------------------------------------------|-------------------------|------------------------------------|-----------------|-------------------------------------------------------------------|--|--|--|
| Αρχική Σελίδα<br>ΑΗΜΟΣΙΟΣ ΦΟΡΕΑΣ ΤΕ      | Απήματα Εξου                                                                | υσιοδοτήσεις Υ          | /πηρεσίες Πληροφοριακά Συσ         | στήματα Ο Λογαι | ριασμός μου Αποσύνδεση                                            |  |  |  |
| <ul> <li>Συστήματα &gt; ΔΟΚΙΝ</li> </ul> | ίες εχοδων                                                                  |                         |                                    |                 |                                                                   |  |  |  |
| Λειτουργίες                              | Λεπουργίες Στοιχεία Πληροφοριακού Συστήματος                                |                         |                                    |                 |                                                                   |  |  |  |
| <ul> <li>Ενημέρωση</li> </ul>            | Βασικά Στοιχεία                                                             |                         |                                    |                 |                                                                   |  |  |  |
| - Διαγραφη<br>- Επιστροφή                | Ονομασία                                                                    | ΔΟΚΙΜΕΣ ΕΣΟ             | ΔΩΝ                                |                 |                                                                   |  |  |  |
|                                          | Περιγραφή                                                                   | ΔΟΚΙΜΕΣ ΕΣΟ             | ΔΩΝ                                |                 |                                                                   |  |  |  |
|                                          |                                                                             |                         |                                    |                 |                                                                   |  |  |  |
|                                          | Πιστοποιητικά                                                               |                         |                                    |                 |                                                                   |  |  |  |
|                                          | Πιλοτικής Λειτουργίας                                                       |                         | Δεν έχει καταχωρηθεί Πιστοποιητικό |                 |                                                                   |  |  |  |
|                                          | Παραγωγικής Λειτουργίας                                                     |                         | Δεν έχει καταχωρηθεί Πιστοπο       | οιητικό         |                                                                   |  |  |  |
|                                          |                                                                             |                         |                                    |                 |                                                                   |  |  |  |
|                                          |                                                                             | Еιко                    | ύνα 2                              |                 |                                                                   |  |  |  |

Διαγραφή μπορεί να γίνει μόνο σε περίπτωση που το συγκεκριμένο Πληροφοριακό Σύστημα δεν έχει χρησιμοποιηθεί σε κάποιο αίτημα.

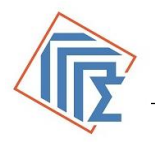

## 3. Εξουσιοδότηση Υπαλλήλου

### 3.1 Δημιουργία νέου υπαλλήλου

Ο Φορέας από το μενού "Εξουσιοδοτήσεις" επιλέγει "Δημιουργία Χρήστη",

Δημιουργία Χρήστη

Συμπληρώνει τον ΑΦΜ του υπαλλήλου του, για αναζήτηση των στοιχείων του από το μητρώο του Υπουργείου Οικονομικών. Στη συνέχεια καταχωρεί:

| $\checkmark$ | τα επιπλέον στοιχεία του υπαλλήλου του,                          |
|--------------|------------------------------------------------------------------|
| $\checkmark$ | το ρόλο που θέλει να του αποδώσει,                               |
| 4            | τα Πλαροφοριακά Συστάματα που θέλει να διανειρίζεται και να υποί |

τα Πληροφοριακά Συστήματα που θέλει να διαχειρίζεται και να υποβάλει αιτήματα γι' αυτά

Τέλος επιλέγει "Καταχώρηση" από το αριστερό μενού.

| ▶ Χρήστες ▶ Νέος Χρήστης                            |                                  |   |                              |                         |   |  |  |
|-----------------------------------------------------|----------------------------------|---|------------------------------|-------------------------|---|--|--|
|                                                     | Στοιχεία Χρήστη                  |   |                              |                         |   |  |  |
|                                                     | Βασικά Στοιχεία                  |   |                              |                         |   |  |  |
|                                                     | А.Ф.М.                           |   | * ?                          | Όνομα                   |   |  |  |
| <ul> <li>Λειτουργίες</li> <li>Καταχώρηση</li> </ul> | Χρήστης<br>Τελευταίας<br>Αλλαγής |   |                              | Ημν/via<br>Τροποποίησης |   |  |  |
| <ul> <li>Επιστροφή</li> </ul>                       | Ενεργός ΟΧΙ                      |   |                              |                         |   |  |  |
|                                                     | Στοιχεία Θέσης/Επικοινωνίας      |   |                              |                         |   |  |  |
|                                                     | Τίτλος                           | * |                              |                         |   |  |  |
|                                                     | Διεύθυνση                        |   |                              | Email                   | * |  |  |
|                                                     | Τηλέφωνο                         |   | *                            | Fax                     |   |  |  |
|                                                     | Ρόλοι                            |   |                              |                         |   |  |  |
|                                                     | Επιλογή                          |   | Ρόλος                        |                         |   |  |  |
|                                                     |                                  |   | Επόπτης Αιτημάτων            |                         |   |  |  |
|                                                     |                                  |   | Διαχειριστής Αιτημάτων       |                         |   |  |  |
|                                                     |                                  |   | Διαχειριστής Εξουσιοδοτήσεων |                         |   |  |  |
|                                                     |                                  |   | Διαχειριστής ΠΣ              |                         |   |  |  |
|                                                     | Πληροφοριακά Συστήματα           |   |                              |                         |   |  |  |

Εικόνα 3

Σημείωση : Για την ορθή λειτουργία της τρέχουσας έκδοσης της ΕΔΑ, προτείνουμε να επιλεγούν οι ρόλοι: **"Επόπτης Αιτημάτων**" και **"Διαχειριστής Αιτημάτων**" και προαιρετικά οι επιπλέον ρόλοι.

#### 3.2 Απενεργοποίηση υπαλλήλου

Ο Φορέας επιλέγει την καρτέλα "**Εξουσιοδοτήσεις**" όπου εμφανίζονται όλοι οι υπάλληλοι που έχουν εξουσιοδοτηθεί. Επιλέγοντας την καρτέλα του χρήστη/υπαλλήλου που θέλει να απενεργοποιήσει ο Φορέας, επιλέγει από το μενού αριστερά "**Απενεργοποίηση**" και ο χρήστης εμφανίζεται πλέον ως Ανενεργός. Ο υπάλληλος αυτός δεν έχει πλέον δικαίωμα πρόσβασης στην ΕΔΑ και κατ΄ επέκταση, τη δυνατότητα να κάνει την οποιαδήποτε ενέργεια για τα αιτήματα/πληροφοριακά συστήματα του φορέα.

#### 3.3 Ενεργοποίηση υπαλλήλου

Ο Φορέας επιλέγει την καρτέλα "**Εξουσιοδοτήσεις**" όπου εμφανίζονται όλοι οι υπάλληλοι που έχουν εξουσιοδοτηθεί. Υπάρχει η δυνατότητα ενεργοποίησης ενός υπαλλήλου σε περίπτωση που έχει απενεργοποιηθει. Ο φορέας επιλέγει τον απενεργοποιημένο υπάλληλο από τη λίστα των υπαλλήλων και στη συνέχεια επιλέγει από το αριστερό μενού "**Ενεργοποίηση**".

Ο υπάλληλος μπορεί πάλι να διαχειριστεί αιτήματα/ πληροφοριακά συστήματα.

### 3.4 Επεξεργασία στοιχείων υπαλλήλου

Ο Φορέας επιλέγει την καρτέλα "**Εξουσιοδοτήσεις**" όπου εμφανίζονται όλοι οι υπάλληλοι που έχουν εξουσιοδοτηθεί. Αφού επιλέξει τον υπάλληλο που επιθυμεί, μπορεί να τροποποιήσει τα στοιχεία του (τίτλο, διεύθυνση, email, τηλέφωνο και fax). Ακόμα μπορεί να του προσθέσει/ αφαιρέσει πληροφοριακά συστήματα. Για να καταχωρηθούν οι αλλαγές επιλέγει από το αριστερού μενού "**Ενημέρωση**".

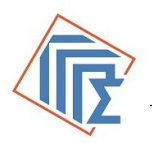

|                                                    | Στοιχεία Χρήστη                  |                 |                              |                        |                         |                     |   |
|----------------------------------------------------|----------------------------------|-----------------|------------------------------|------------------------|-------------------------|---------------------|---|
|                                                    | Βασικά Στοι)                     | (cia            |                              |                        |                         |                     |   |
|                                                    | А.Ф.М.                           |                 |                              |                        | Όνομα                   |                     |   |
|                                                    | Χρήστης<br>Τελευταίας<br>Αλλαγής | are56           |                              |                        | Ημν/via<br>Τροποποίησης | 22/07/2016 08:03:17 |   |
| <ul> <li>Λειτουργίες</li> <li>Ενημέρωση</li> </ul> | Ενεργός                          |                 |                              | ,                      | IAI                     |                     |   |
| Απενεργοποίηση                                     | Στοιχεία Θέσ                     | ης/Επικοινωνίας |                              |                        |                         |                     |   |
| Emorpoort                                          | Τίτλος                           | ΣΑΕ Β' ΤΜΗΜΑ Ι  | ΠΡΟΙΣΤΑΜΕΝ                   | ΟΣ                     |                         | *                   |   |
|                                                    | Διεύθυνση                        | ΧΑΝΔΡΗ 1        |                              | *                      | Email                   | *                   |   |
|                                                    | Τηλέφωνο                         | 2104803288      |                              | *                      | Fax                     |                     |   |
|                                                    | Ρόλοι                            |                 |                              |                        |                         |                     |   |
|                                                    | Επιλογή                          |                 | Ρόλος                        |                        |                         |                     |   |
|                                                    |                                  |                 | Επόπτης Αιτημάτων            |                        |                         |                     |   |
|                                                    |                                  |                 | Διαχειριστής, Αιτημάτων      |                        |                         |                     |   |
|                                                    | 2                                |                 | Διαχειριατής Εξουσιοδοτήσεων |                        |                         |                     |   |
|                                                    | 2                                |                 | Διαχειριατής ΠΣ              |                        |                         |                     |   |
|                                                    | Πληροφορια                       | κά Συστήματα    |                              |                        |                         |                     |   |
|                                                    | Σύστημα                          |                 |                              |                        |                         | Προσθήκη Συστήματος |   |
|                                                    | ΔΟΚΙΜΕΣ                          | εχοδαν          | *                            | ΔΟΚΙΜΕΣ ΕΣΟΔΩΝ         |                         | Διαγραφή            |   |
|                                                    | SERVER M                         | ТРҮ             | •                            | MUTY SERVER            |                         | Διαγραφή            |   |
|                                                    | Περιοχές Υπ                      | ηρεσιών         |                              |                        |                         |                     |   |
|                                                    | Περιοχή                          |                 |                              |                        |                         | Προσθήκη Περιοχής   |   |
|                                                    | еДАҮК                            |                 | • Алосто)                    | ή ΔΑΥΚ                 |                         | Διαγραφή            |   |
|                                                    | ΕΣΟΔΑ                            |                 | <ul> <li>Διαδικτυ</li> </ul> | ακές Υπηρεσλιες Εσόδων | (δοκιμαστική Λειτοι     | υργία) Διαγραφή     | Í |
|                                                    |                                  |                 |                              |                        |                         |                     |   |

Εικόνα 4

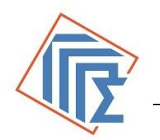

### 4. Δημιουργία Αιτήματος

Τα αιτήματα διακρίνονται σε δυο κατηγορίες:

- Αιτήματα για τη χρήση υφιστάμενων διαδικτυακών υπηρεσιών (WS) του Κέντρου Διαλειτουργικότητας (ΚΕ.Δ) του Υπουργείου Ψηφιακής Διακυβέρνησης

- Αιτήματα για «Νέα – Μη υφιστάμενα» WS στο ΚΕΔ, για τη διασύνδεση Πληροφοριακών Συστημάτων φορέων του Δημοσίου και του ευρύτερου Δημόσιου τομέα

### 4.1 Αίτημα για τη χρήση διαδικτυακών υπηρεσιών του ΚΕ.Δ.

Ο Φορέας ή ο εξουσιοδοτημένος υπάλληλος έχει τη δυνατότητα να δημιουργήσει δύο είδη αιτημάτων:

- Αίτημα Εγγραφής Πιστοποίησης Διαδικτυακών Υπηρεσιών (Web Services) στο ΚΕΔ
- Αίτημα Εγγραφής Υπηρεσιών Αυθεντικοποίησης (OAuth2 Services) στο ΚΕΔ

Από την καρτέλα "**Αιτήματα**" επιλέγει "Δημιουργία Αιτήματος Χρήσης" και στη συνέχεια επιλέγει «**Web Service**» ή «**OAuth2 Service**».

Στην περίπτωση που επιλέξει Web Service, εμφανίζεται η παρακάτω οθόνη με προσυμπληρωμένα τα στοιχεία του φορέα και ο Φορέας ή ο εξουσιοδοτημένος υπάλληλος θα πρέπει να συμπληρώσει:

- 1. το Πληροφοριακό Σύστημα,
- 2. το Σκοπό Χρήσης,
- **3.** το Νομικό Πλαίσιο
- **4.** την Περιοχή Υπηρεσιών,
- 5. την Υπηρεσία που επιθυμεί,
- **6.** τις επιθυμητές λειτουργίες και το απαιτούμενο πλήθος κλήσεων ανά ημέρα.

Κατά την επιλογή των λειτουργιών υπάρχουν διαθέσιμες οδηγίες με την περιγραφή του τρόπου λειτουργίας της διαδικτυακής υπηρεσίας. Στη συνέχεια επιλέγει "Προσθήκη" και εμφανίζεται το συνολικό αίτημα. Από το αριστερό μενού επιλέγει "Υποβολή". Το αίτημα λαμβάνει έναν μοναδικό κωδικό και καταχωρείται στην ΕΔΑ σε Κατάσταση : "Υποβληθέν".

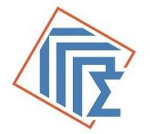

| Γενική<br>Πληρο<br>Συστη<br>Δημόσ              | Γραμματεία<br>φοριακών<br>μάτων<br>γιας Διοίκησης         | <b>Ε.Δ.Α.:</b> Εφαρμογή Διαχ<br>Αιτημάτων Διαλειτουργ | ζείρισης<br>ικότητας                                                                                                    | ΕΛΛΗΝΙΚΗ ΔΗΜΟΚΡΑΤΙΑ<br>Υπουργείο Ψηφιακής<br>Διακυβέρνησης |  |  |  |  |
|------------------------------------------------|-----------------------------------------------------------|-------------------------------------------------------|----------------------------------------------------------------------------------------------------|------------------------------------------------------------|--|--|--|--|
| Αρχική Σελίδα<br>ΔΗΜΟΣΙΟΣ ΦΟΡΕΑΣ ΤΕ            | Απήμ<br>ΣΤ                                                | ιαταΕξουσιοδοτήσειςΥπηρεσίες                          | Πληροφοριακά ΣυστήματαΟ                                                                                                    | Λογαριοσμός μου Αποσύνδεση                                 |  |  |  |  |
| Αιτήματα Έγκρισης                              | Νέο Αίτημα                                                |                                                       |                                                                                                    |                                                            |  |  |  |  |
| Λειτουργίες                                    | AITHMA EFF                                                | ΡΑΦΗΣ – ΠΙΣΤΟΠΟΙΗΣΗΣ ΔΙΑΔΙΙ                           | ΚΤΥΑΚΩΝ ΥΠΗΡΕΣΙΩΝ (WEB                                                                                                    | - SERVICES) του KE.Δ.                                      |  |  |  |  |
| <ul> <li>Υποβολή</li> <li>Επιστροφή</li> </ul> | ( μετά την<br>Στοινεία Αιτάματος                          | αρχική υποβολή του αιτήματος μπορείτε να              | συμπληρώσετε επιπλέον στοιχεία στην                                                                                                    | επιλογή δικοιολογητικό)                                    |  |  |  |  |
|                                                | Κωδικός                                                   |                                                       | Κατάσταση                                                                                                    | Νέα                                                        |  |  |  |  |
|                                                | Ημ/νία Υποβολής                                           |                                                       | Ημ/νία Τροποποίησης                                                                                                    |                                                            |  |  |  |  |
|                                                | Στοιχεία Νομικού Προσ                                     | σώπου ή Υπηρεσίας                                     |                                                                                                    |                                                            |  |  |  |  |
|                                                | Enumerale                                                 |                                                       | 4.6.1                                                                                                    |                                                            |  |  |  |  |
|                                                | спочоріа                                                  |                                                       | All and a second second s |                                                            |  |  |  |  |
|                                                | Οδός                                                      | Λ ΒΟΥΛΙΑΓΜΕΝΗΣ                                        | Αριθμός                                                                                                    | 188                                                        |  |  |  |  |
|                                                | Πόλη                                                      | AOHNAI                                                | т.к.                                                                                                    | 17235                                                      |  |  |  |  |
|                                                | Στοιχεία Υπευθύνου Επεξεργασίας Υπηρεσίας                 |                                                       |                                                                                                    |                                                            |  |  |  |  |
|                                                | Ονοματεπώνυμο                                             | ΔΗΜΟΣΙΟΣ ΦΟΡΕΛΣ ΤΕΣΤ 1                                | А.Ф.М.                                                                                                    |                                                            |  |  |  |  |
|                                                | Θέση - Τμήμα                                              |                                                       |                                                                                                    |                                                            |  |  |  |  |
|                                                | Διεύθυνση                                                 | υνση Λ ΒΟΥΛΙΑΓΜΕΝΗΣ 188 17235 ΑΘΗΝΑΙ                  |                                                                                                    |                                                            |  |  |  |  |
|                                                | Τηλέφωνο                                                  |                                                       |                                                                                                    |                                                            |  |  |  |  |
|                                                | FAX                                                       |                                                       | email                                                                                                    |                                                            |  |  |  |  |
|                                                | Στοιχεία Πληροφοριακού Συστήματος                         |                                                       |                                                                                                    |                                                            |  |  |  |  |
|                                                | Σύστημα*                                                  | system test                                           |                                                                                                    |                                                            |  |  |  |  |
|                                                | Σκοπός Χρήσης*                                            |                                                       |                                                                                                    |                                                            |  |  |  |  |
|                                                | Νομικό Πλαίσιο*                                           |                                                       |                                                                                                    | 1                                                          |  |  |  |  |
|                                                | Περιοχή & Υπηρεσία Α                                      | ιτήματος                                              |                                                                                                    |                                                            |  |  |  |  |
|                                                | Περιοχή Υπηρεσιών*                                        | OXHMATA <b>V</b>                                      | Διαδικτυακές Υπηρεσίες που αφορ                                                                                                    | ούν τους κατόχους οχημάτων                                 |  |  |  |  |
|                                                | Υπηρεσία *                                                | Στοιχεία κατόχου Οχήματος 🔻                           | Τα στοιχεία κατόχου ενός οχήματ                                                                                                    | ος σε συγκεκριμένη χρονική στιγμή                          |  |  |  |  |
|                                                | Επιλεγμένες Λειτουργί                                     | ίες                                                   |                                                                                                    |                                                            |  |  |  |  |
|                                                | Δεν έχει επιλεγεί κάποια υπηρεσία<br>Προσθήκη Λειτουργιών |                                                       |                                                                                                    |                                                            |  |  |  |  |

Εικόνα 5

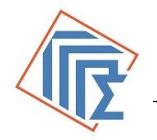

6) Στην περίπτωση που επιλέξει OAuth2 Service εμφανίζεται η παρακάτω οθόνη (Εικόνα 6) με προσυμπληρωμένα τα στοιχεία του φορέα και ο Φορέας ή ο εξουσιοδοτημένος υπάλληλος θα πρέπει να συμπληρώσει:

- **1.** το Πληροφοριακό Σύστημα,
- 2. τη Διεύθυνση URL Ανακατεύθυνσης Παραγωγικού Συστήματος,
- 3. τη Διεύθυνση URL Ανακατεύθυνσης Πιλοτικού Ελέγχου,
- 4. τη Χρονική Διάρκεια Εξουσιοδότησης (sec),
- 5. το Σκοπό Χρήσης,
- **6.** το Νομικό Πλαίσιο,

**7.** την περιοχή υπηρεσίας που στην περίπτωση αυτή είναι: "Αυθεντικοποίηση Χρηστών oAuth2.0"

Στη συνέχεια επιλέγει "**Προσθήκη Υπηρεσιών**" και επιλέγει το OAuth2. Επιλέγει "**Προσθήκη**" και τέλος από το αριστερό μενού επιλέγει "**Υποβολή**".

Το αίτημα λαμβάνει έναν μοναδικό κωδικό και καταχωρείται στην ΕΔΑ σε Κατάσταση : "**Υποβληθέν**".

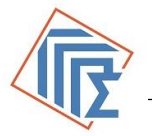

### ΚΕ.Δ. Εφαρμογή Διαχείρισης Αιτημάτων

| Συστη<br>Σελίδο | Γραμματεία<br>φοριακών Ε.Δ<br>μάτων Αιτη<br>πας Διοίκησης<br>Μτήματα Εξουσιοδοτήστες | 1.Α.: Εφαρμογή Διαχείρισ<br>ημάτων Διαλειτουργικότη<br>ς Υπηρεσίες Πληροφοριοκό | της<br>τας<br>Συστήματα Ο Λογοριασ                                       | ΕΛΛΗΝΙΚΗ ΔΗΜΟΚΡΑΤΙΑ<br>Υπουργείο Ψηφιακής<br>Διακυβέρνησης<br>μός μου Αποσύνδεση |  |  |  |  |  |
|-----------------|--------------------------------------------------------------------------------------|---------------------------------------------------------------------------------|--------------------------------------------------------------------------|----------------------------------------------------------------------------------|--|--|--|--|--|
| ΣΙΟΣ ΦΟΡΕΑΣ     | TEXT                                                                                 |                                                                                 |                                                                          |                                                                                  |  |  |  |  |  |
| υργίες          | ΑΙΤΗΜΑ ΕΓΓΡΑΦΗΣ - Π                                                                  | ΙΣΤΟΠΟΙΗΣΗΣ ΥΠΗΡΕΣΙΩΝ ΑΥΘΕ                                                      | NTIKONOIHEHE (OAUTH                                                      | 2 - SERVICES) TOU KE.A.                                                          |  |  |  |  |  |
| ολή             | ( μετά την αρχική υπο                                                                | βολή του απήματος μπορείτε να συμπληρ                                           | α νητο αίχηστο νολληπα ατασώ                                             | πιλογή δικαιολογητικά)                                                           |  |  |  |  |  |
| ροφή            | Στοιχεία Απήματος                                                                    |                                                                                 |                                                                          |                                                                                  |  |  |  |  |  |
|                 | Κωδικός                                                                              |                                                                                 | Κατάσταση                                                                | Nia                                                                              |  |  |  |  |  |
|                 | Ημ/νία Υποβολής                                                                      |                                                                                 | Ημ/νία Τροποποίησης                                                      |                                                                                  |  |  |  |  |  |
|                 | Στοιχεία Νομικού Προσώπου ή Υπηρεσίας                                                |                                                                                 |                                                                          |                                                                                  |  |  |  |  |  |
|                 | Επωνυμία                                                                             |                                                                                 | А.Ф.М.                                                                   |                                                                                  |  |  |  |  |  |
|                 | 0865                                                                                 | Α ΒΟΥΑΙΑΓΜΕΝΗΣ                                                                  | Αριθμός                                                                  | 188                                                                              |  |  |  |  |  |
|                 | Πόλη                                                                                 | ABHNAI                                                                          | т.к.                                                                     | 17235                                                                            |  |  |  |  |  |
|                 | Στοιχεία Υπευθύνου Επεξερ                                                            | Στοιχεία Υπευθύνου Επεξεργασίας Υπηρεσίας                                       |                                                                          |                                                                                  |  |  |  |  |  |
|                 | Ονοματεπένυμο                                                                        |                                                                                 | А.Ф.М.                                                                   |                                                                                  |  |  |  |  |  |
|                 | Θέση - Τμήμο                                                                         |                                                                                 |                                                                          |                                                                                  |  |  |  |  |  |
|                 | Διεύθυνοη                                                                            | Λ ΒΟΥΛΙΑΓΜΕΝΗΣ 188 17235 ΑΘΗΝΑ                                                  | I                                                                        |                                                                                  |  |  |  |  |  |
|                 | Τηλέφωνο                                                                             |                                                                                 |                                                                          |                                                                                  |  |  |  |  |  |
|                 | FAX                                                                                  |                                                                                 | email                                                                    |                                                                                  |  |  |  |  |  |
|                 | Στοιχεία Πληροφοριακού Συστήματος                                                    |                                                                                 |                                                                          |                                                                                  |  |  |  |  |  |
|                 | Σύσημα*                                                                              | system test                                                                     |                                                                          |                                                                                  |  |  |  |  |  |
|                 | URL Ανακατεύθυνσης<br>Παραγωγικού Συστήματος                                         |                                                                                 |                                                                          |                                                                                  |  |  |  |  |  |
|                 | URL Ανακατεύθυνσης<br>Πιλοτικού Συστήματος                                           |                                                                                 |                                                                          |                                                                                  |  |  |  |  |  |
|                 | Χρονική Διάρκειο<br>Εξουσιοδότησης (sec) *                                           | 300                                                                             |                                                                          |                                                                                  |  |  |  |  |  |
|                 | Σκοπός Χρήσης*                                                                       |                                                                                 |                                                                          | 1                                                                                |  |  |  |  |  |
|                 | Νομικό Πλαίσιο*                                                                      |                                                                                 |                                                                          |                                                                                  |  |  |  |  |  |
|                 | Περιοχή & Υπηρεσία Αιτήμα                                                            | πος                                                                             |                                                                          |                                                                                  |  |  |  |  |  |
|                 | Περιοχή Υπηρεσιών*                                                                   | oAuth2.0                                                                        | Αυθεντικοποίηση χρηστών σε<br>τρίτου φορέο με τη χρήση δι<br>(oAuth 2.0) | ε πληροφοριακό σύστημα<br>απιστευτηρίων TAXISnet                                 |  |  |  |  |  |
|                 | Υπηρεσίο *                                                                           | oAuth2.0                                                                        | Αυθεντικοποίηση Χρησιών μ<br>taxisnet                                    | ε την χρήση διαπιστευτηρίων                                                      |  |  |  |  |  |
|                 | Επιλεγμένες Λειτουργίες                                                              |                                                                                 |                                                                          |                                                                                  |  |  |  |  |  |
|                 |                                                                                      |                                                                                 |                                                                          |                                                                                  |  |  |  |  |  |
|                 |                                                                                      | Entroyy file                                                                    |                                                                          |                                                                                  |  |  |  |  |  |
|                 |                                                                                      | Ticõio                                                                          |                                                                          |                                                                                  |  |  |  |  |  |
|                 |                                                                                      |                                                                                 |                                                                          |                                                                                  |  |  |  |  |  |

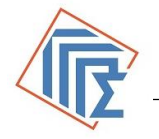

Οι καταστάσεις ενός αιτήματος και των λειτουργιών του, είναι οι παρακάτω:

| ΑΙΤΗΜΑ - ΛΕΙΤΟΥΡΓΙΕΣ                              | ΠΕΡΙΓΡΑΦΗ / ΚΑΤΑΣΤΑΣΗ                                                                                                    |
|---------------------------------------------------|----------------------------------------------------------------------------------------------------|
| Υποβληθέν – Μη Εγκεκριμένες                       | Το αίτημα έχει υποβληθεί από τον<br>εξουσιοδοτημένο χρήστη του φορέα.<br>Η υπηρεσία και οι λειτουργίες της δεν έχουν<br>εγκριθεί ακόμα.                                             |
| Αποδεκτό – Σε Επεξεργασία                         | Το υποβληθέν αίτημα έχει γίνει κατ΄αρχήν<br>αποδεκτό από τους διαχειριστές της ΕΔΑ.<br>Η υπηρεσία και οι λειτουργίες της δεν έχουν<br>εγκριθεί ακόμα.                               |
| Αποδεκτό – Σε Πιλοτική Λειτουργία                 | Το υποβληθέν αίτημα έχει γίνει αποδεκτό από<br>τους διαχειριστές της ΕΔΑ.<br>Η υπηρεσία και οι λειτουργίες της έχουν<br>εγκριθεί για την πιλοτική λειτουργία.                       |
| Αποδεκτό – Σε Πιλοτική & Παραγωγική<br>λειτουργία | Το υποβληθέν αίτημα έχει γίνει αποδεκτό από<br>τους διαχειριστές της ΕΔΑ.<br>Η υπηρεσία και οι λειτουργίες της έχουν<br>εγκριθεί για την πιλοτική και την παραγωγική<br>λειτουργία. |
| Απορριφθέν                                        | Το υποβληθέν αίτημα απορρίφθηκε από τους<br>διαχειριστές της ΕΔΑ.<br>Ο εξουσιοδοτημένος χρήστης του φορέα θα<br>πρέπει να υποβάλει νέο αίτημα.                                      |
| Ανακληθέν                                         | Οι διαχειριστές της ΕΔΑ ανακαλούν το αίτημα<br>ενός φορέα.<br>Ο εξουσιοδοτημένος χρήστης του φορέα θα<br>πρέπει να υποβάλει νέο αίτημα.                                             |
| Ακυρωθέν                                          | Ο εξουσιοδοτημένος χρήστης του φορέα<br>επιλέγει να ακυρώσει ένα αίτημα που έχει<br>υποβληθεί ή έχει γίνει αποδεκτό.                                                                |

Σε περίπτωση που η υπηρεσία που αιτείται ο φορέας περιέχει περισσότερες από μία λειτουργίες, οι διαχειριστές της ΕΔΑ έχουν τη δυνατότητα να εγκρίνουν κάθε λειτουργία ξεχωριστά. Έτσι σε ένα αποδεκτό αίτημα, η κατάσταση κάθε λειτουργίας της υπηρεσίας μπορεί να είναι "**Σε Επεξεργασία**" ή "**Σε Πιλοτική Λειτουργία**" ή "**Σε παραγωγική Λειτουργία**" ή "**Σε Πιλοτική & Παραγωγική Λειτουργία**".

Ο εξουσιοδοτημένος χρήστης του φορέα μπορεί να υποβάλει τροποποίηση ενός αιτήματος το οποίο έχει υποβληθεί ή έχει γίνει αποδεκτό. Η τροποποίηση του αιτήματος αφορά μόνο σε αλλαγές στην επιλεγμένη από το φορέα περιοχή υπηρεσιών.

Μετά την αποδοχή του αιτήματος από τους διαχειριστές της διαδικτυακής υπηρεσίας, το αίτημα μεταβαίνει σε κατάσταση "**Αποδεκτό**" και σε "**Πιλοτική**" ή σε "**Πιλοτική και Παραγωγική Λειτουργία**" και ο φορέας ή ο εξουσιοδοτημένος χρήστης έχει πλέον τη δυνατότητα να ορίσει Χρήστες Υπηρεσιών.

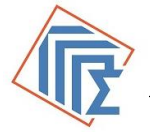

### ΚΕ.Δ. Εφαρμογή Διαχείρισης Αιτημάτων

| Γιλ<br>Συ<br>Αρχική Σελίδο                                                      | ική Γραμμ<br>προφορι<br>στημάτω<br>μόσιας Δ<br>Αιτήμα | ματεία<br>ιακών<br>ιν<br>ιιοίκησης<br>εξουσιοδο | Ε.Δ.Α.: Εφο<br>Αιτημάτων Δ        | ρμογή Διαχείρισης<br>ιαλειτουργικότητας<br>κες Πληροφοριακά Συστήματα      | Q                                     |                                               | ΙΚΗ ΔΗΜΟΚΡΑΤΙΑ<br>μργείο Ψηφιακής<br>μαθέρνησης<br>Αποσύνδεση |  |
|---------------------------------------------------------------------------------|-------------------------------------------------------|-------------------------------------------------|-----------------------------------|----------------------------------------------------------------------------|---------------------------------------|-----------------------------------------------|---------------------------------------------------------------|--|
| 2HM02102 @01                                                                    | PEAZ TEZT 1                                           | 1 -                                             |                                   |                                                                            |                                       |                                               |                                                               |  |
| ► Αίτημα Έγκρια                                                                 | ης Χρήσης 1                                           | 1592                                            |                                   |                                                                            |                                       |                                               |                                                               |  |
| <ul> <li>Astroupying</li> <li>Xuoßolki Toom</li> </ul>                          | anningag                                              | AITHMA EFI                                      | ΡΑΦΗΣ - ΠΙΣΤΟΙ                    | ΠΟΙΗΣΗΣ ΔΙΑΔΙΚΤΥΑΚΩΝ ΥΠΗ                                                   | ΡΕΣΙΩΝ (W                             | /EB - SERVIC                                  | ES) του ΚΕ.Δ.                                                 |  |
| - Ακύρωση                                                                       | anonjo ije                                            | Στοιχεία Απήματα                                | iç.                               |                                                                            |                                       |                                               |                                                               |  |
| - Επιστροφή                                                                     |                                                       | Κωδικός                                         | 1592                              | Κατάσταση                                                                  | Anoō                                  | aktů                                          |                                                               |  |
| <ul> <li>Πληροφορίες</li> <li>Ιστορικότητα Α</li> <li>Αυτορικότητα Α</li> </ul> | ωτήματος                                              | Ημ/νία<br>Υποβολής                              | 11/12/2019<br>09:38:00            | Ημ/νία Τροποποίησης                                                        | 11/1                                  | 2/2019 09:38:5                                | 0                                                             |  |
| <ul> <li>Μηνύματα/Σχά</li> </ul>                                                | λια                                                   | Στοιχεία Νομικού                                | Προσώπου ή Υπηρι                  | ισίος                                                                      |                                       |                                               |                                                               |  |
|                                                                                 |                                                       | Επωνυμία                                        | 1.000100                          | А.Ф.М.                                                                     |                                       |                                               |                                                               |  |
|                                                                                 |                                                       | Οδός                                            | Λ<br>ΒΟΥΛΙΑΓΜΕΝΗΣ                 | Αριθμός                                                                    | 188                                   |                                               |                                                               |  |
|                                                                                 |                                                       | Πόλη                                            | ABHNAI                            | т.к.                                                                       | 1723                                  | s                                             |                                                               |  |
|                                                                                 |                                                       | Στοιχεία Υπευθών                                | ου Επεξεργασίας Υι                | ιηρεσίας                                                                   |                                       |                                               |                                                               |  |
|                                                                                 |                                                       | Ονοματεπώνυμο                                   | ΔΗΜΟΣΙΟΣ<br>ΦΟΡΕΑΣ ΤΕΣΤ 1         | A.Φ.M.                                                                     | -                                     |                                               |                                                               |  |
|                                                                                 |                                                       | Θέση - Τμήμα                                    |                                   |                                                                            |                                       |                                               |                                                               |  |
|                                                                                 |                                                       | Διεύθυνση                                       | Λ ΒΟΥΛΙΑΓΜΕΝΗΣ 1                  | 88 17235 AGHNAI                                                            |                                       |                                               |                                                               |  |
|                                                                                 |                                                       | Τηλέφωνο                                        |                                   |                                                                            |                                       |                                               |                                                               |  |
|                                                                                 |                                                       | FAX                                             |                                   | email                                                                      | alifer                                | isi@unisytems.g                               | ir .                                                          |  |
|                                                                                 |                                                       | Στοιχεία Πληροφοριακού Συστήματος               |                                   |                                                                            |                                       |                                               |                                                               |  |
|                                                                                 |                                                       | Σύστημα*                                        | ΣΥΣΤΗΜΑ 007                       |                                                                            |                                       |                                               |                                                               |  |
|                                                                                 |                                                       |                                                 | Ελεγχος στα στοιχεία των ακινήτων |                                                                            |                                       |                                               |                                                               |  |
|                                                                                 |                                                       | Σκοπός Χρήσης*                                  |                                   |                                                                            |                                       |                                               | 4                                                             |  |
|                                                                                 |                                                       |                                                 | Reasonable and                    |                                                                            |                                       |                                               |                                                               |  |
|                                                                                 |                                                       | Νομικό Πλαίσιο*                                 | Boort too Nopoo                   |                                                                            |                                       | ,                                             |                                                               |  |
|                                                                                 |                                                       | Barra 1 6 11                                    |                                   |                                                                            |                                       |                                               |                                                               |  |
|                                                                                 |                                                       | περιοχή & Υπηρε                                 | σια Αιτήματος                     |                                                                            |                                       |                                               |                                                               |  |
|                                                                                 |                                                       | Περιοχή<br>Υπηρεσιών*                           | E9 -<br>ПЛНРОФОРІА                | Βασικά στοιχεία ακινήτων με βάση τ                                         | ήγουμαρμογή                           | του Περιουσιολο                               | oyiou                                                         |  |
|                                                                                 |                                                       | Υπηρεσία *                                      | Ε9 - Πληροφορία                   | Βασικά στοιχεία ακινήτων με βάση το<br>βάση στοιχεία του ιδιοκτήτη και του | ον αριθμό παρ<br>ακινήτου             | ιοχής ηλεκτρικο                               | ύ ρεύματος ή με                                               |  |
|                                                                                 |                                                       | Επιλεγμένες Λειτ                                | paiyque                           |                                                                            |                                       |                                               |                                                               |  |
|                                                                                 |                                                       |                                                 |                                   | Ενημέρωση Λειτουργιών                                                      | 1                                     |                                               |                                                               |  |
|                                                                                 |                                                       | Asire                                           | ιυργίες                           | Κατάσταση                                                                  | Αιτούμενο<br>Πλήθος<br>Κλήσεων<br>Ανά | Εγκεκριμένο<br>Πλήθος<br>Κλήσεων<br>Ανά Ημέρο | Στοιχεία<br>Ιχνηλασιμότητας                                   |  |
|                                                                                 |                                                       | getProp                                         | ertyDetails                       | Σε Επεξεργασία                                                             | 100                                   |                                               | Transaction Id<br>Transaction Date                            |  |

Εικόνα 7α (Αίτημα web service)

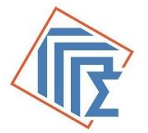

| Γενική Γραμ<br>Πληροφορ<br>Συστημάτι<br>Δημόσιας             | ιματεία<br>οιακών <b>Ε.Δ.Α.</b><br>ων Αιτημά<br>Διοίκησης | : Εφαρμογή<br>των Διαλειτο | Διαχείρισης<br>υργικοτητας                         | ΕΛΛΗΝΙΚΗ ΔΗΜΟΚΡΑΤ<br>Υπουργείο Ψηφιακής<br>Διακυβέρνησης            |  |  |
|--------------------------------------------------------------|-----------------------------------------------------------|----------------------------|----------------------------------------------------|---------------------------------------------------------------------|--|--|
| ΔΗΜΟΣΙΟΣ ΦΟΡΕΑΣ                                              | ατα Εξουσιοδοτήσεις                                       | Υπηρεσίες _ Π              | ληροφοριακά Συστήματα                              | Ο Λογοριασμός μου 🔄 Αποσύνδεση                                      |  |  |
| Αίτημα Έγκρισης Χρήσης                                       | ; 1551                                                    |                            |                                                    |                                                                     |  |  |
| <ul> <li>Λειτουργίες</li> </ul>                              | ΑΙΤΗΜΑ ΕΓΓΡΑΦΗΣ - ΠΙΣ                                     |                            | ΡΕΣΙΩΝ ΑΥΘΕΝΤΙΚΟΠ                                  | 10ΙΗΣΗΣ (OAUTH2 - SERVICES) του ΚΕ                                  |  |  |
| <ul> <li>Υποβολή Τροποποίησης</li> </ul>                     | Στοιχεία Αιτήματος                                        |                            |                                                    | ,,,                                                                 |  |  |
| - Ακύρωση                                                    |                                                           |                            |                                                    |                                                                     |  |  |
| <ul> <li>Επιστροφη</li> <li>Πληροφορίες</li> </ul>           | Kuoikoc                                                   | 1551                       | Κατάσταση                                          | Anoberto                                                            |  |  |
| - Χρήστες Υπηρεσιών                                          | Ημ/νία Υποβολής                                           | 03/12/2019                 | Ημ/νία Τροποποίησης                                | 03/12/2019 12:19:40                                                 |  |  |
| <ul> <li>Ιστορικότητα Αιτήματος</li> </ul>                   | Securit Neuroù Beseùrez                                   | A Vugespier                |                                                    |                                                                     |  |  |
| <ul> <li>Δικαιολογητικα</li> <li>Μηνύματα /Σχόλια</li> </ul> | Trongene Hoppingo Tripopianos                             | d millioned                |                                                    |                                                                     |  |  |
|                                                              | Επωνυμία                                                  | ΔΗΜΟΣΙΟΣ<br>ΦΟΡΕΑΣ ΤΕΣΤ 1  | A.Φ.M.                                             |                                                                     |  |  |
|                                                              | Oðóc                                                      | Λ<br>ΒΟΥΛΙΑΓΜΕΝΗΣ          | Αριθμός                                            | 188                                                                 |  |  |
|                                                              | Πόλη                                                      | ABHNAI                     | т.к.                                               | 17235                                                               |  |  |
|                                                              | Στοιχεία Υπευθύνου Επεξεργ                                | γοσίας Υπηρεσίας           |                                                    |                                                                     |  |  |
|                                                              | Ονομοτεπώνυμο                                             | ΔΗΜΟΣΙΟΣ<br>ΦΟΡΈΑΣ ΤΈΣΤ 1  | A.Ф.M.                                             |                                                                     |  |  |
|                                                              | Θέση - Τμήμο                                              |                            |                                                    |                                                                     |  |  |
|                                                              | Διεύθυνση Λ ΒΟΥΛΙΑΓΜΕΝΗΣ 188 17235 ΑΘΗΝΑΙ                 |                            |                                                    |                                                                     |  |  |
|                                                              | Τηλέφωνο                                                  |                            |                                                    |                                                                     |  |  |
|                                                              | FAX                                                       |                            | email                                              | -                                                                   |  |  |
|                                                              | Στοιχεία Πληροφοριακού Συ                                 | στήματος                   |                                                    |                                                                     |  |  |
|                                                              | Σύστημα*                                                  | TEST-0                     |                                                    |                                                                     |  |  |
|                                                              | URL Ανακατεύθυνσης<br>Παραγωγικού Συστήματος              |                            |                                                    |                                                                     |  |  |
|                                                              | URL Ανακατεύθυνσης<br>Πιλοτικού Συστήματος                | test.gsis.                 | 97                                                 |                                                                     |  |  |
|                                                              | Χρονική Διάρκεια<br>Εξουαιοδότησης (sec) *                | 300                        |                                                    |                                                                     |  |  |
|                                                              | Σκατός Χρήσης+                                            | test                       |                                                    | li                                                                  |  |  |
|                                                              | Νομικό Πλοΐσιο*                                           | test                       |                                                    | li                                                                  |  |  |
|                                                              | Περιοχή & Υπηρεσία Αιτήμα                                 | τος                        |                                                    |                                                                     |  |  |
|                                                              | Περιοχή Υπηρεοιών*                                        | oAuth2.0                   | Αυθεντικοποίηση χρηστώ<br>χρήση διαπιστευτηρίων Τλ | ν αε πληροφαριακό σύστημα τρίτου φορέα με τη<br>AXISnet (aAuth 2.0) |  |  |
|                                                              | Υπηρεσία *                                                | oAuth2.0                   | Αυθεντικοποίηση Χρηστώ                             | ν με την χρήση διαπιστευτηρίων taxisnet                             |  |  |
|                                                              | Επιλεγμένες Λειτουργίες                                   |                            |                                                    |                                                                     |  |  |
|                                                              |                                                           |                            | Επιλογή Πεδίων                                     |                                                                     |  |  |
|                                                              |                                                           | Пабіо                      |                                                    | Κατάσταση                                                           |  |  |
|                                                              |                                                           | username                   |                                                    |                                                                     |  |  |

Εικόνα 7β (Αίτημα oAuth2.0)

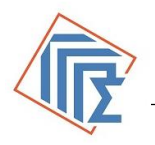

Για τη δημιουργία χρηστών των υπηρεσιών (web service Εικόνα 7α, oAuth2 Εικόνα 8β) ο Διαχειριστής των Αιτημάτων ακολουθεί τα παρακάτω βήματα:

Από την καρτέλα "**Αιτήματα**" επιλέγει το αίτημα που έγινε αποδεκτό. Από το μενού αριστερά επιλέγει "**Χρήστες Υπηρεσιών**".

Αν το αίτημα είναι για web service, στην οθόνη που εμφανίζεται βλέπει τα στοιχεία χρήστη σε Πιλοτική ή και σε Παραγωγική Λειτουργία. Δηλαδή το username με το οποίο θα καλέσει τη διαδικτυακή υπηρεσία και το οποίο θα πρέπει να ενσωματωθεί στο SOAP (Simple Object Access Protocol) Header.

| Γενικ<br>Πλη<br>Συσ<br>Δημ                                                                           | κή Γραμματεία<br>ροφοριακών<br>τημάτων<br>όσιας Διοίκησης | <i>Ε.Δ.Α.:</i> Εφαρμογή Διαχείρ<br>Αιτημάτων Διαλειτουργικότ |              | ΕΛΛΗΝΙΚΗ ΔΗΜΟΚΡΑΤΙΑ<br>Υπουργείο Ψηφιακής<br>Διακυβέρνησης |                               |              |  |  |
|----------------------------------------------------------------------------------------------------|-----------------------------------------------------------|--------------------------------------------------------------|--------------|------------------------------------------------------------|-------------------------------|--------------|--|--|
| Αρχική Σελίδα Αιτήματα Εξουσιοδοτήσεις Υπηρεσίες Πληροφοριακά Συστήματα Ο Λογαριασμός μου Αποσύνδεση |                                                           |                                                              |              |                                                            |                               |              |  |  |
|                                                                                                    |                                                           |                                                              |              |                                                            |                               |              |  |  |
| Αίτημα Έγκρισης                                                                                      | ; Χρήσης 1592 🕨 Χρήστες                                   | Υπηρεσιών                                                    |              |                                                            |                               |              |  |  |
| Λειτουργίες                                                                                          |                                                           | Πιλοτική Λειτουρ                                             | νία - Χρήστε |                                                            |                               |              |  |  |
| Επιστροφή                                                                                            | Υπηρεσία                                                  | Χρήστης                                                      | Κατάσταση    | Τελευταία<br>Ενημέρωση                                     | Χρήστης<br>Ενημέρωσης         | Ενέργεια     |  |  |
|                                                                                                    | Ε9 - Πληροφορία                                           |                                                              | Μη Ενεργός   |                                                            |                               | Ενεργοποίηση |  |  |
|                                                                                                    |                                                           | Παραγωγική Λειτουργία - Χρήστες                              |              |                                                            |                               |              |  |  |
|                                                                                                    | Υπηρεσία                                                  | Χρήστης                                                      | Κατάστ       | Τελευτά<br>αση<br>Ενημέρα                                  | sia Χρήστης<br>αση Ενημέρωσης | Ενέργεια     |  |  |
|                                                                                                    | Ε9 - Πληροφορία                                           |                                                              | Μη Ενερ      | γός                                                        |                               | Ενεργοποίηση |  |  |
|                                                                                                    |                                                           |                                                              |              |                                                            |                               |              |  |  |

Εικόνα 8

Επιλέγοντας "**Ενεργοποίηση**", στην καρτέλα Πιλοτικής Λειτουργίας, στην παραπάνω οθόνη (Εικόνα 8) βλέπει τα στοιχεία του χρήστη και δηλώνει τον κωδικό /password για τον χρήστη (Εικόνα 9). Τέλος, επιλέγει "**Ενημέρωση**".

Η ίδια διαδικασία θα πρέπει να ακολουθηθεί για την ενεργοποίηση του χρήστη στην Παραγωγική Λειτουργία.

To Username και το Password αποτελούν τα διαπιστευτήρια (credentials) για την κλήση της εκάστοτε διαδικτυακής υπηρεσίας οποιασδήποτε λειτουργίας.

|                                                                          | ΚΕ.Δ. Εφαρμογή Διαχείρι                                                               | σης Αιτημάτων Οδηγίες χρήσης                                      |  |  |
|--------------------------------------------------------------------------|---------------------------------------------------------------------------------------|-------------------------------------------------------------------|--|--|
| Γενική Γ<br>Πληροι<br>Συστημ<br>Δημόσι                                   | ραμματεία<br>φοριακών <b>Ε.Δ.Α.: Εφα</b><br>μάτων <b>Αιτημάτων Δ</b><br>ιας Διοίκησης | ορμογή Διαχείρισης<br>Διαλειτουργικότητας<br>Κακυβέρνησης         |  |  |
| Αρχική Σελίδα<br>ΔΗΜΟΣΙΟΣ ΦΟΡΕΑΣ ΤΕ:<br>Αίτημα Έγκρισης Χρι<br>Απουργίες | Απήματα Εξουσιοδοτήσ<br>2Τ 1 -                                                        | εις Υπηρεσίες Πληροφοριακά Συστήματα Ο Λογαριασμός μου Αποσύνδεση |  |  |
| ⊢ Ενημέρωση                                                              |                                                                                       | Ενεργοποίηση Χρήστη                                               |  |  |
| - Ακύρωση                                                                | Χρήστης                                                                               |                                                                   |  |  |
|                                                                          | Υπηρεσία                                                                              | Ε9 - Πληροφορία                                                   |  |  |
|                                                                          | Περιβάλλον                                                                            | Πιλοτική Λειτουργία                                               |  |  |
|                                                                          | Νέος Κωδικός                                                                          |                                                                   |  |  |
|                                                                          | Επαλήθευση Κωδικού                                                                    |                                                                   |  |  |
|                                                                          |                                                                                       |                                                                   |  |  |

Εικόνα 9

Αν το αίτημα είναι για oAuth2.0 service, ο χρήστης βλέπει την παρακάτω οθόνη (Εικόνα 8<sup>α</sup>). Ο χρήστης δηλώνει τον κωδικό / password για την Πιλοτική ή την Παραγωγική Λειτουργία και επιλέγει "Ενεργοποίηση".

Μετά την ενεργοποίηση, η κατάσταση είναι "Ενεργή" και ο χρήστης μπορεί να χρησιμοποιήσει το username και το password, στην υλοποίηση του oAuth2.0 client για την Πιλοτική Λειτουργία.

Η ίδια διαδικασία θα πρέπει να ακολουθηθεί για την ενεργοποίηση του χρήστη στην Παραγωγική Λειτουργία (Εικόνα 9<sup>α</sup>).

To Username και το Password αποτελούν τα διαπιστευτήρια (credentials) για την κλήση της Υπηρεσίας Αυθεντικοποίησης Χρηστών (OAuth 2.0).

| Γενική Γρα<br>Πληροφα<br>Συστημά<br>Δημόσια | αμματεία<br>οριακών <b>Ε.Δ.Α.: Εφαρμο</b><br>των Αιτημάτων Διαλ<br>ς Διοίκησης | ογή Διαχείρισης<br>ειτουργικότητας ΕΛΛΗΝΙΚΗ ΔΗΜΟΚΡΑΤΙΑ<br>Υπουργείο Ψηφιακής<br>Διακυβέρνησης |  |  |  |  |  |
|---------------------------------------------|--------------------------------------------------------------------------------|-----------------------------------------------------------------------------------------------|--|--|--|--|--|
| Αρχική Σελίδα                               | Απήματα 📃 Εξουσιοδοτήσεις 🗌                                                    | Υπηρεσίες 🔄 Πληροφοριακά Συστήματα 🔜 Ο Λογαριασμός μου 📃 Αποσύνδεση                           |  |  |  |  |  |
| ΔΗΜΟΣΙΟΣ ΦΟΡΕΑΣ ΤΕΣΤ                        | 1 -                                                                            |                                                                                               |  |  |  |  |  |
| Αίτημα Έγκρισης Χρήσι                       | ης 1551 🕨 Χρήστες Υπηρεσιών                                                    |                                                                                               |  |  |  |  |  |
| Λειτουργίες                                 |                                                                                |                                                                                               |  |  |  |  |  |
| <ul> <li>Επιστροφή</li> </ul>               |                                                                                | Πιλοτική Λειτουργία                                                                           |  |  |  |  |  |
|                                             |                                                                                | Στοιχεία Χρήστη                                                                               |  |  |  |  |  |
|                                             | Χρήστης                                                                        |                                                                                               |  |  |  |  |  |
|                                             | Κατάσταση                                                                      | Μη Ενεργός                                                                                    |  |  |  |  |  |
|                                             | Τελευταία Ενημέρωση                                                            |                                                                                               |  |  |  |  |  |
|                                             | Χρήστης Ενημέρωσης                                                             |                                                                                               |  |  |  |  |  |
|                                             | Νέος Κωδικός                                                                   |                                                                                               |  |  |  |  |  |
|                                             | Επαλήθευση Κωδικού                                                             |                                                                                               |  |  |  |  |  |
|                                             | Ενεργοποίηση                                                                   |                                                                                               |  |  |  |  |  |
|                                             | Παραγωγική Λειτουργία<br>Δεν υπάρχει χρήστης για Παραγωγικό Περιβάλλον         |                                                                                               |  |  |  |  |  |
|                                             | Εικόνα 9α                                                                      |                                                                                               |  |  |  |  |  |

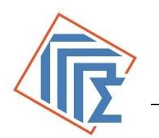

### 4.2 Αίτημα για Νέα - Μη Υφιστάμενα WS στο ΚΕΔ

Ο Φορέας ή ο εξουσιοδοτημένος υπάλληλος έχει τη δυνατότητα να δημιουργήσει :

• Αίτημα – Έγκριση για δημιουργία νέου – μη υφιστάμενου WS στο ΚΕ.Δ.

Από την καρτέλα "Αιτήματα" επιλέγει "Δημιουργία Νέο – μη υφιστάμενο WS".

Εμφανίζεται η παρακάτω οθόνη με προσυμπληρωμένα τα στοιχεία του φορέα και ο Φορέας ή ο εξουσιοδοτημένος υπάλληλος θα πρέπει να συμπληρώσει τα παρακάτω :

1. Πληροφοριακό Σύστημα: το όνομα του Πληροφοριακού συστήματος στο οποίο θα χρησιμοποιηθεί το νέο web service (καταναλωτής ws –service consumer)

2. **Σκοπό Χρήσης:** θα πρέπει να γίνει περιγραφή του σκοπού για τον οποίο αιτείται τη νέα διαδικτυακή υπηρεσία

3. **Νομικό Πλαίσιο:** θα πρέπει να γίνει αναλυτική αναφορά στο θεσμικό πλαίσιο που καλύπτει την απαίτηση χρήσης της διαδικτυακής υπηρεσίας

4. **Περιοχή Υπηρεσιών**: Επιλέγεται από τις προκαθορισμένες τιμές η περιοχή υπηρεσιών. Επιλέγεται Γενική Περιοχή, στην περίπτωση που το νέο WS δεν καλύπτεται από τις προκαθορισμένες τιμές

5. **Υπηρεσία**: Επιλέγεται από τις προκαθορισμένες τιμές η υπηρεσία. Επιλέγεται την Άλλη Διαδικτυακή Υπηρεσία, στην περίπτωση που το νέο WS δεν καλύπτεται από τις προκαθορισμένες τιμές

6. **Αναλυτική Λειτουργική Περιγραφή**: Περιγράφεται αναλυτικά η λειτουργικότητα που θέλετε να καλύψετε και αναφορά στον ωφελούμενο πληθυσμό

7. **Αναλυτική Τεχνική Περιγραφή**: Περιγράφεται αναλυτικά η τεχνική λύση που προτείνεται για την υλοποίηση της διαδικτυακής υπηρεσίας

8. Περιγραφή τρόπου ανάπτυξης Service Client: Περιγράφεται η διαδικασία ανάπτυξης του service client (Ανάθεση σε ανάδοχο, εσωτερική ανάπτυξη από τον φορέα)

9. Δεδομένα Εισόδου: Περιγράφονται τα πεδία εισόδου για την κλήση της διαδικτυακής υπηρεσίας

10. Δεδομένα Εξόδου: Περιγράφονται τα πεδία εξόδου από την κλήση της διαδικτυακής υπηρεσίας

Προσοχή. Μετά την αρχική υποβολή του αιτήματος, μπορείτε να συμπληρώσετε επιπλέον στοιχεία.

Στην επιλογή δικαιολογητικά, μπορείτε να υποβάλλετε αρχεία που θα τεκμηριώνουν το αίτημά σας.

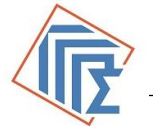

### ΚΕ.Δ. Εφαρμογή Διαχείρισης Αιτημάτων

| Γενική<br>Πληρο<br>Συστη<br>Δημόσ | Γραμματεία<br>φοριακών Ε.Δ.Α.<br>μάτων Αιτημά<br>τιας Διοίκησης | : Εφαρμογή Διαχείρισης<br>των Διαλειτουργικότητας |                              | ΑΛΗΝΙΚΗ ΔΗΜΟΚΡΑΤΙΑ<br>Υπουργείο Ψηφιακής<br>Διακυβέρνησης |  |  |  |
|-----------------------------------|-----------------------------------------------------------------|---------------------------------------------------|------------------------------|-----------------------------------------------------------|--|--|--|
| ΔΗΜΟΣΙΟΣ ΦΟΡΕΑΣ                   | ΤΕΣΤ                                                            | Υπηρεσιες ΝΑηροφοριακά Συσ                        | τήματα _ Ο Λογοριοσμά        |                                                           |  |  |  |
| Αιτήματα Έγκρισης                 | Διαλειτουργικότητας 🕨 Νέο Αίτημα                                |                                                   |                              |                                                           |  |  |  |
| <ul> <li>Λεπουργίες</li> </ul>    | AITHMA- EFK                                                     | ΡΙΣΗ ΓΙΑ ΔΗΜΙΟΥΡΓΙΑ ΝΕΟΥ-ΜΙ                       | Η ΥΦΙΣΤΑΜΕΝΟΥ WS σ           | το KE.Δ.                                                  |  |  |  |
| - Υποβολή                         | ( μετά την αρχική υποβολή                                       | του απήματος μπορείτε να συμπληρώσει              | α επιπλέον στοιχεία στην επι | λογή δικαιολογητικά)                                      |  |  |  |
| - Επιστροφή                       | Στοιχεία Απήματος                                               |                                                   |                              |                                                           |  |  |  |
|                                   | Kuðædiç                                                         |                                                   | Κατάσταση                    | Não                                                       |  |  |  |
|                                   | Ημ/νία Υποβολής                                                 |                                                   | Hµ/via Tpononaiŋaŋς          |                                                           |  |  |  |
|                                   | Στοιχεία Νομικού Προσώπου ή Υ                                   | πηρεοίος                                          |                              |                                                           |  |  |  |
|                                   | Επωνομία                                                        | ΔΗΜΟΣΙΟΣ ΦΟΡΕΑΣ ΤΕΣΤ 1                            | А.Ф.М.                       |                                                           |  |  |  |
|                                   | Οδός                                                            | Λ ΒΟΥΛΙΑΓΜΕΝΗΣ                                    | Αριθμός                      | 188                                                       |  |  |  |
|                                   | Πόλη                                                            | ABHNAI                                            | т.к.                         | 17235                                                     |  |  |  |
|                                   | Στοιχεία Υπευθύνου Επεξεργασί                                   | ας Υπηρεσίας                                      |                              |                                                           |  |  |  |
|                                   | Ονομοτεπώνυμο                                                   | ΔΗΜΟΣΙΟΣ ΦΟΡΕΑΣ ΤΕΣΤ 1                            | А.Ф.М.                       |                                                           |  |  |  |
|                                   | Θέση - Τμήμο                                                    |                                                   |                              |                                                           |  |  |  |
|                                   | Διεύθυνση                                                       | Λ ΒΟΥΛΙΑΓΜΕΝΗΣ 188 17235 ΑΘΗΝΑΙ                   |                              |                                                           |  |  |  |
|                                   | Τηλέφωνο                                                        |                                                   |                              |                                                           |  |  |  |
|                                   | FAX                                                             |                                                   | email                        |                                                           |  |  |  |
|                                   | Στοιχεία Πληροφοριακού Συστήματος                               |                                                   |                              |                                                           |  |  |  |
|                                   | Σύσημα*                                                         | Επιλαγή ΠΣ 🛛 🔻                                    |                              |                                                           |  |  |  |
|                                   | Σκαπός Χρήσης*                                                  |                                                   |                              | 1                                                         |  |  |  |
|                                   | Νομικό Πλαίσιο*                                                 |                                                   |                              | 4                                                         |  |  |  |
|                                   | Περιοχή & Υπηρεσία Αιτήματος                                    |                                                   |                              |                                                           |  |  |  |
|                                   | Περιοχή Υπηρεσιών*                                              | Επιλογή Περιοχής Υπηρεοιώ 🛛 🔻                     |                              |                                                           |  |  |  |
|                                   | Унцевоја *                                                      | Επιλαγή 🔻                                         |                              |                                                           |  |  |  |
|                                   | Επιχειρησιαικές & Τεχνικές Λεπι                                 | ομέρειες                                          |                              |                                                           |  |  |  |
|                                   | Αναλυτική Λειτουργική<br>Περιγραφή *                            |                                                   |                              | 11                                                        |  |  |  |
|                                   | Αναλυτική Τεχνική Περιγραφή *                                   |                                                   |                              | 11                                                        |  |  |  |
|                                   | Περιγραγή τρόπου ανάπτυξης<br>Service Client *                  |                                                   |                              |                                                           |  |  |  |

#### Εικόνα 9β

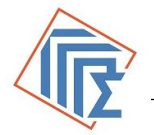

### 4.3 Υποβολή Δικαιολογητικών / Αποστολή Μηνυμάτων

Ο εξουσιοδοτημένος χρήστης του φορέα, μπορεί να υποβάλει τα απαραίτητα δικαιολογητικά, επιλέγοντας στο αριστερό μενού (Εικόνα 7) "Δικαιολογητικά".Εμφανίζεται η παρακάτω οθόνη (Εικόνα 10):

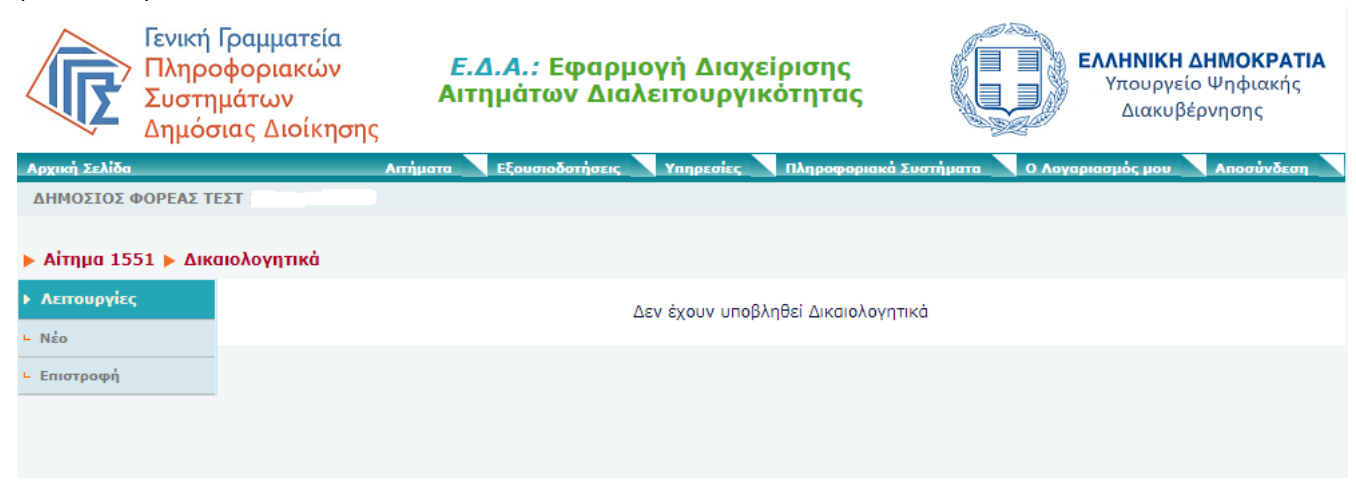

Εικόνα 10

στην οποία επιλέγει "Νέο" και οδηγείται στην επόμενη οθόνη (Εικόνα 11).

| Γενική Γ<br>Πληροσ<br>Συστημ<br>Δημόσι                                           | ραμματεία<br>φοριακών<br>ιάτων <b>β</b><br>.ας Διοίκησης | <i>Ε.Δ.Α.:</i> Εφαρμογή Διαχείρισης<br>Αιτημάτων Διαλειτουργικότητας                       | ΕΛΛΗΝΙΚΗ ΔΗΜΟΚΡΑΤΙΑ<br>Υπουργείο Ψηφιακής<br>Διακυβέρνησης |
|----------------------------------------------------------------------------------|----------------------------------------------------------|--------------------------------------------------------------------------------------------|------------------------------------------------------------|
| Αρχική Σελίδα<br>ΔΗΜΟΣΙΟΣ ΦΟΡΕΑΣ ΤΕΣ                                             | Απήματι<br>ΣΤ                                            | α Εξουσιοδοτήσεις Υπηρεσίες Πληροφοριακά Σι                                                | ιστήματα Ο Λογαριασμός μου Αποσύνδεση                      |
| <ul> <li>Αίτημα 1551 &gt; Δικαι</li> <li>Λειτουργίες</li> <li>Ανύσκαρ</li> </ul> | ιολογητικά 🕨 Νέο                                         |                                                                                            |                                                            |
|                                                                                  | Μήνυμα:                                                  |                                                                                            |                                                            |
|                                                                                  | Συνημμένο:                                               | Choose File No file chosen                                                                 |                                                            |
|                                                                                  | Τύπος Δικαιολογητικού:                                   | Επιλογή Τύπου Δικαιολογητικού<br>Επιλογή Τύπου Δικαιολογητικού<br>ΑΙΤΗΣΗ<br>ΔΙΚΑΙΟΛΟΓΗΤΙΚΑ | Αποστολή                                                   |

Εικόνα 11

Αναζητά τον τύπο δικαιολογητικού που θέλει να υποβάλει (Αίτηση ή Δικαιολογητικό). Συμπληρώνει προαιρετικά το πεδίο μήνυμα για τα υποβαλλόμενα δικαιολογητικά και επιλέγει "Αποστολή". Οι

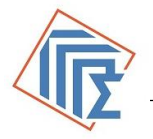

αποδεκτοί τύποι αρχείων (δικαιολογητικών ή αιτήσεων) που μπορούν να μεταφορτωθούν (upload) είναι : pdf, doc, docx, xls, xlsx,zip, rar .

Το δικαιολογητικό βρίσκεται σε κατάσταση: «Επιβεβαιωμένο : ΟΧΙ»

Μετά την αποδοχή των δικαιολογητικών από τους διαχειριστές της διαδικτυακής υπηρεσίας, θα εμφανίζονται στον εξουσιοδοτημένο χρήστη του φορέα τα δικαιολογητικά του σε κατάσταση «Επιβεβαιωμένο : NAI» (Εικόνα 12)

|                                                    | Γενική Γραμματεία<br>Πληροφοριακών<br>Συστημάτων<br>Δημόσιας Διοίκησης | <i>Ε.Δ.Α.:</i> Εφαρ<br>Αιτημάτων Δι | ας                        | ΕΛΛΗΝΙΗ<br>Υπουρ<br>Διακ | <b>ΚΗ ΔΗΜΟΚΡΑΤΙΑ</b><br>ιγείο Ψηφιακής<br>ιυβέρνησης |                |
|----------------------------------------------------|------------------------------------------------------------------------|-------------------------------------|---------------------------|--------------------------|------------------------------------------------------|----------------|
| Αρχική Σελίδα                                      |                                                                        | Αιτήματα Εξουσιοδοτήσει             | ς Υπηρεσίες Πληρο         | φοριακά Συστήματα 🗋      | Ο Λογαριασμός μο                                     | υ Αποσύνδεση   |
| ΔΗΜΟΣΙΟΣ 🤇                                         | ΟΡΕΑΣ ΤΕΣΤ                                                             |                                     |                           |                          |                                                      |                |
| <ul> <li>Αίτημα 15</li> <li>Λειτουργίες</li> </ul> | 51 🕨 Δικαιολογητικά                                                    | Τύπος                               | Αποστολέας                | Hµ/via                   | Επιβεβαιωμένο                                        | Επισυναπτόμενο |
| ∟ Νέο                                              |                                                                        | •                                   |                           |                          |                                                      |                |
| <ul> <li>Επιστροφή</li> </ul>                      |                                                                        | ΑΙΤΗΣΗ                              | ΔΗΜΟΣΙΟΣ ΦΟΡΕΑΣ ΤΕΣΤ<br>1 | 10/12/2019<br>14:36:31   | NAI                                                  | G              |
|                                                    |                                                                        |                                     |                           |                          |                                                      |                |

Εικόνα 12

Ο εξουσιοδοτημένος χρήστης του φορέα, έχει επίσης τη δυνατότητα να στείλει μηνύματα στον διαχειριστή της διαδικτυακής υπηρεσίας για το συγκεκριμένο αίτημα.

Από την καρτέλα του Αιτήματος (Εικόνα 7) επιλέγει από το αριστερό μενού "**Μηνύματα/Σχόλια**" και στη συνέχεια "**Νέο**".

| Γενικ<br>Πλη<br>Συσ<br>Δημ | κή Γραμματεία<br>ροφοριακών<br>τημάτων<br>όσιας Διοίκησης | <i>Ε.Δ.Α.:</i> Εφαρμογή Διαχείρισης<br>Αιτημάτων Διαλειτουργικότητας | ΕΛΛΗΝΙΚΗ ΔΗΜΟΚΡΑΤΙΑ<br>Υπουργείο Ψηφιακής<br>Διακυβέρνησης |
|----------------------------|-----------------------------------------------------------|----------------------------------------------------------------------|------------------------------------------------------------|
| ρχική Σελίδα               | Апт                                                       | ίματα Εξουσιοδοτήσεις Υπηρεσίες Πληροφοριακά λ                       | Συστήματα Ο Λογαριασμός μου Αποσύνδεση                     |
| ΗΜΟΣΙΟΣ ΦΟΡΕΑ              | Σ ΤΕΣΤ 1 - 099848405                                      |                                                                      |                                                            |
| Αίτημα 1588 🕨 Ι            | Μηνύματα 🕨 Νέο                                            |                                                                      |                                                            |
| Λεπουργίες<br>Ακύρωση      | Θέμα:                                                     |                                                                      |                                                            |
|                            | Μήνυμα:                                                   |                                                                      |                                                            |
|                            | Συνημμένο:                                                | Choose File No file chosen                                           |                                                            |
|                            |                                                           |                                                                      | Αποστολή                                                   |

Εικόνα 13

Συμπληρώνει το **Θέμα** του μηνύματος και το **Μήνυμα** που θέλει να στείλει. Έχει επίσης τη δυνατότητα να στείλει και **συνημμένο αρχείο** (Τα αρχεία που μπορούν να μεταφορτωθούν, είναι

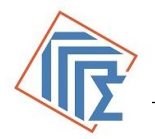

τύπου pdf, doc, docx, xls, xlsx,zip, rar) και επιλέγει "Αποστολή". Το μήνυμα φτάνει στον διαχειριστή της διαδικτυακής υπηρεσίας.

## 5. Ψηφιακά Πιστοποιητικά

Προς το παρόν, δεν απαιτείται η χρήση Ψηφιακών Πιστοποιητικών στις διαθέσιμες διαδικτυακές υπηρεσίες.

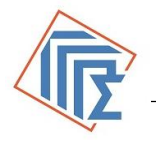

### 6. Υπηρεσίες

Στην οθόνη "**Υπηρεσίες**" εμφανίζονται στην αριστερή στήλη, οι διαθέσιμες περιοχές των διαδικτυακών υπηρεσιών.

| Γενική<br>Πληρο<br>Συστη<br>Δημόσ | Γραμματεία<br>οφοριακών <i>Ε.Δ.Α.:</i> Εφ<br>μάτων Αιτημάτων<br>σιας Διοίκησης | αρμογή Διαχείρισης<br>Διαλειτουργικότητας<br>Κακυβέρνησης                                                                                      |  |  |  |  |
|-----------------------------------|--------------------------------------------------------------------------------|----------------------------------------------------------------------------------------------------|--|--|--|--|
| Αρχική Σελίδα                     | Αιτήματα 📃 Εξουσιοδοτή                                                         | σεις Υπηρεσίες Πληροφοριακά Συστήματα Ο Λογαριασμός μου Αποσύνδεση                                                                             |  |  |  |  |
| ΔΗΜΟΣΙΟΣ ΦΟΡΕΑΣ ΤΙ                | ΕΣΤ                                                                            |                                                                                                    |  |  |  |  |
| Περιοχές Υπηρεσιώ                 | <b>ν</b><br>Ονομασία                                                           |                                                                                                    |  |  |  |  |
|                                   | Ονομασία                                                                       | Περιγραφή                                                                                                    |  |  |  |  |
|                                   | oAuth2.0                                                                       | Αυθεντικοποίηση χρηστών σε πληροφοριακό σύστημα τρίτου φορέα με τη χρήση διαπιστευτηρίων<br>TAXISnet (oAuth 2.0)                               |  |  |  |  |
|                                   | Ε-ΠΑΡΑΒΟΛΟ                                                                     | Διαδικτυακές Υπηρεσίες Ηλεκτρονικού Παραβόλου                                                                                                  |  |  |  |  |
|                                   | ΜΗΤΡΩΟ                                                                         | Διαδικτυακές Υπηρεσίες που αφορούν το Τμήμα Μητρώου ΓΓΠΣ&ΔΥ (ΓΕΜΗ, Ληξιαρχείο,<br>Μετανάστευση, Ταυτότητες, Ποινικό Μητρώο, Φορολογικό Μητρώο) |  |  |  |  |
|                                   | OXHMATA                                                                        | Διαδικτυακές Υπηρεσίες που αφορούν τους κατόχους οχημάτων                                                                                      |  |  |  |  |
|                                   | ΕΣΟΔΑ                                                                          | Διαδικτυακές Υπηρεσίες που αφορούν τα έσοδα. (ΤΑΧΙS , ΑΦΕ Οφειλές για χρέη Δ.Ο.Υ, ΚΕΔΕ)                                                        |  |  |  |  |
|                                   | ΕΙΣΟΔΗΜΑ                                                                       | Διαδικτυακές Υπηρεσίες που αφορούν εισοδήματα (ΑΜΚΑ, Ε1, ΚΟΤ, ΟΑΕΔ, Παρεπιδημούντες)                                                           |  |  |  |  |
|                                   | Γενικό Λογιστήριο του κράτους                                                  | Επαλήθευση Χρηματικών Ενταλμάτων ΑΑΔΕ-ΓΔΟΥ                                                                                                    |  |  |  |  |
|                                   | ΑΚΙΝΗΤΗ ΠΕΡΙΟΥΣΙΑ                                                              | Διαδικτυακές Υπηρεσίες που αφορούν την Ακίνητη Περιουσία. (Ε9, μισθωτήρια συμβόλαια)                                                           |  |  |  |  |
|                                   | мтпу                                                                           | Μετοχικό Ταμείο Πολιτικών Υπαλλήλων                                                                                                    |  |  |  |  |
|                                   | CLIENTS                                                                        | WS για Clients                                                                                                    |  |  |  |  |

Εικόνα 14

Επιλέγοντας μία περιοχή διαδικτυακής υπηρεσίας από την παραπάνω οθόνη (Εικόνα 14), εμφανίζονται οι παρεχόμενες διαδικτυακές υπηρεσίες.

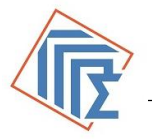

| Ē                                                  | Γενική Γρ<br>Πληροφ<br>Συστημι<br>Δημόσια              | ι Γραμματεία<br>οφοριακών<br>ημάτων<br>σιας Διοίκησης<br>Ε.Δ.Α.: Εφαρμογή Διαχείρισης<br>Αιτημάτων Διαλειτουργικότητας<br>σιας Διοίκησης |                                                                                                    |                                                                                          |                |                   |                      |            |  |
|----------------------------------------------------|--------------------------------------------------------|----------------------------------------------------------------------------------------------------|----------------------------------------------------------------------------------------------------|------------------------------------------------------------------------------------------|----------------|-------------------|----------------------|------------|--|
| Αρχική Σελίδα<br>ΔΗΜΟΣΙΟΣ (                        | <b>ΦΟΡΕΔΣ ΤΕΣ</b>                                      | Ант)µата<br>Т. 1                                                                                                    | Εξουσιοδ                                                                                                    | οτήσεις Υπηρεσίες Πληρ                                                                   | οφοριακά Σ     | ίυστήματα         | Ο Λογαριασμός μου    | Αποσύνδεση |  |
|                                                    |                                                        |                                                                                                    |                                                                                                    |                                                                                          |                |                   |                      |            |  |
| Περιοχές Υ                                         | (πηρεσιών                                              | Ε-ΠΑΡΑΒΟΛΟ                                                                                                    |                                                                                                    |                                                                                          |                |                   |                      |            |  |
| <ul> <li>Λειτουργίες</li> <li>Επιστροφή</li> </ul> |                                                        | Στοιχεία Περιοχής                                                                                                    |                                                                                                    |                                                                                          |                |                   |                      |            |  |
|                                                    |                                                        | Βασικά Στοιχεία                                                                                                    |                                                                                                    |                                                                                          |                |                   |                      |            |  |
|                                                    |                                                        | Ονομασία                                                                                                    | Е-ПАРАВС                                                                                                    | 000                                                                                      |                |                   |                      |            |  |
|                                                    |                                                        | Περιγραφή                                                                                                    | Διαδικτυα                                                                                                    | κές Υπηρεσίες Ηλεκτρονικού Παρ                                                           | αβόλου         |                   |                      |            |  |
|                                                    |                                                        | Υπηρεσίες                                                                                                    |                                                                                                    |                                                                                          |                |                   |                      |            |  |
|                                                    |                                                        | Vanaraia                                                                                                    |                                                                                                    | Requested                                                                                |                |                   | Επιλογή Τύπου Υπηρεσ | nosaiac 🔻  |  |
| Υηρεσία<br>Υηηρε                                   |                                                        | mpion                                                                                                    | Περιγραφη                                                                                                    |                                                                                          |                |                   |                      |            |  |
|                                                    |                                                        | Υπηρεσία                                                                                                    |                                                                                                    | Περιγραφή                                                                                | Τύπος          | Ημ/νία<br>Έναρξης | Ημ/νία Λήξης         | Ενεργή     |  |
|                                                    | Στατιστικά Παραβόλων                                   |                                                                                                    | Α) Εύρεση Κωδικών Φορέα Β)<br>Εύρεση Κατηγοριών/Τύπων/<br>ΚΑΕ ανά Κωδικό Φορέα Γ)<br>Εύρεση Πληρωμένων WEB<br>Παραβόλων Δ) Εύρεση SERCIO<br>Δεσμευμένων Παραβόλων Ε)<br>Εύρεση Επιστροφών<br>Παραβόλων                                                                                                    |                                                                                          | 12/10/2017     | 12/10/2019        | NAI                  |            |  |
|                                                    |                                                        | Δημιουργία e-παραβόλου & Ανάκτηση<br>τύπων παραβόλων                                                                                     |                                                                                                    | Διαδικτυακή Υπηρεσία<br>Δημιουργίας e-παραβόλου και<br>Ανάκτηση δομής τύπων<br>παραβόλων |                | 31/03/2017        | 30/09/2019           | NAI        |  |
|                                                    | Αναζήτηση/Δέσμευση/Επιστροφή e-<br>παραβόλου από Φορέα |                                                                                                    | <ul> <li>Α) αναζήτηση παραβόλων βάσει<br/>συγκεκριμένων κριτηρίων, Β)</li> <li>Δέσμευση παραβόλων Γ)</li> <li>Διαδικασία επιστροφής</li> <li>WEI</li> <li>χρημάτων (ολικής ή μερικής)</li> <li>σε δεσμευμένα παράβολα. Δ)</li> <li>Διαδικασία αναζήτησης των</li> <li>ΚΑΕ για μερική επιστροφή.</li> </ul> |                                                                                          | 31/03/2017     | 30/09/2019        | NAI                  |            |  |
|                                                    |                                                        | Αναζήτηση Στοιχείων Π                                                                                                    | Ιαραβόλου                                                                                                    | Αναζήτηση Φορέων/ Αναζήτηση<br>Κατηγοριών/ Αναζήτηση Τύπων<br>/ Αναζήτηση Όλων           | WEB<br>SERCICE | 04/12/2018        | 03/12/2021           | NAI        |  |

#### Εικόνα 15

Επιλέγοντας μία εκ των παρεχόμενων διαδικτυακών υπηρεσιών της περιοχής, εμφανίζονται αναλυτικά τα στοιχεία της διαδικτυακής υπηρεσίας (web Service) και οι λειτουργίες που έχουν επιλεγεί (Εικόνα 16).

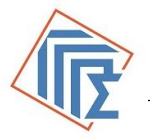

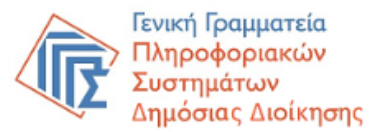

Ε.Δ.Α.: Εφαρμογή Διαχείρισης Αιτημάτων Διαλειτουργικότητας

magic

Υπηρεσίες

Πληρ

à Zu

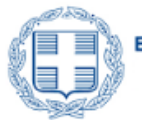

ΕΛΛΗΝΙΚΗ ΔΗΜΟΚΡΑΤΙΑ Υπουργείο Ψηφιακής Διακυβέρνησης

Αποσύνδει

ιός μου

ΔΗΜΟΣΙΟΣ ΦΟΡΕΑΣ ΤΕΣΤ 1 -

| 🕨 Περιοχές Υπηρεσιών 🌶 | Ε-ΠΑΡΑΒΟΛΟ 🕨 | Δημιουργία e-παραβόλου & | & Ανάκτηση τύπων παραβόλων |
|------------------------|--------------|--------------------------|----------------------------|
|------------------------|--------------|--------------------------|----------------------------|

Am

| <ul> <li>Λεπουργίες</li> </ul> | Στοιχεία Υπηρεσίας<br>Web Service                                    |                                                            |                                                                                                    |                                                                                                    |              |  |  |
|--------------------------------|----------------------------------------------------------------------|------------------------------------------------------------|----------------------------------------------------------------------------------------------------|----------------------------------------------------------------------------------------------------|--------------|--|--|
| Ε Επιστροφη                    | Βασικά Στοιχεία                                                      |                                                            |                                                                                                    |                                                                                                    |              |  |  |
|                                | Ονομασία                                                             | Ονομασία Δημιουργία e-παραβόλου & Ανάκτηση τύπων παραβόλων |                                                                                                    |                                                                                                    |              |  |  |
|                                | Περιγραφή                                                            | Διαδικτυακή Υπηρεσία Δημιοι                                | υργία                                                                                                    | ας e-παραβόλου και Ανάκτηση δομής τύπα                                                                                                | ων παραβόλων |  |  |
|                                | Ημ/νίας Έναρξης                                                      | 31/03/2017                                                 | Ημ/νίας Λήξης                                                                                                    |                                                                                                    | 30/09/2019   |  |  |
|                                | Έκδοση                                                               | 1                                                          |                                                                                                    | Ανενεργή                                                                                                    | IXO          |  |  |
|                                | Λειτουργίες                                                          |                                                            |                                                                                                    |                                                                                                    |              |  |  |
|                                | Λειτουργία                                                           |                                                            |                                                                                                    | Περιγραφή                                                                                                    |              |  |  |
|                                | createParavolo                                                       |                                                            | Μέθοδος δημιουργίας νέου παραβόλου με βάση τα στοιχεία του πολίτη                                                   |                                                                                                    |              |  |  |
|                                | createShortParavolo                                                  |                                                            | Μέθοδος δημιουργίας παραβόλου με ΑΦΜ και ελάχιστα στοιχεία μέσω άλλων<br>υποδομών των τραπεζών (π.χ. POS, ATM, APS) |                                                                                                    |              |  |  |
|                                | fetchAll                                                             |                                                            |                                                                                                    | Ανάκτηση της δομής όλου του δέντρου όλων των διαθέσιμων τύπων παραβόλων<br>για όλες τις κατηγορίες και όλους τυυς Φορείς με μία κληση |              |  |  |
|                                | fetchCategories                                                      |                                                            |                                                                                                    | Ανάκτηση των διαθέσιμων κατηγοριών για συγκεκριμένο Φορέα                                                                             |              |  |  |
|                                | fetchForeis                                                          |                                                            | Ανάκτηση των διαθέσιμων Φορέων                                                                                      |                                                                                                    |              |  |  |
|                                | fetchTypes                                                           |                                                            |                                                                                                    | Ανάκτηση των διαθέσιμων τύπων για συγκεκριμένη κατηγορία                                                                              |              |  |  |
|                                | getParavoloStatus                                                    |                                                            | Ανάκτηση της κατάστασης του παραβόλου ανα πάση στιγμή                                                               |                                                                                                    |              |  |  |
|                                | getParavoloTypeInfo                                                  |                                                            | Ανάκτηση πληροφορίας για Τύπο παραβόλου                                                                             |                                                                                                    |              |  |  |
|                                | retrieveUserDetails Επιστρέφει τα στοιχεία ενός χρήστη βάσει του ΑΦΜ |                                                            |                                                                                                    |                                                                                                    |              |  |  |
|                                | Documentation<br>Δεν έχει καταχωρηθεί Έγγραφο                        |                                                            |                                                                                                    |                                                                                                    |              |  |  |
|                                |                                                                      |                                                            |                                                                                                    |                                                                                                    |              |  |  |

Εικόνα 16